## Procédure d'adhésion en ligne

RETOUR Adresse email pour

2

0.1m

TRANCHE B

Prénom \*

TRANCHE A | De 0 à 600 €

0 1 enfant (Du 01/09/2018 au 30/04/2019)

O 1 Adulte (Du 01/09/2018 au 30/04/2019)

judo@ojc31.com

Prénom

nbre sunnlémentaire (Enfant ou Adulte) (Du 01/09/2018 au 30/04/2019

- Sur le site myojc31.com, entrer dans le menu ADHESION puis ADHESION EN LIGNE
- Sélectionner l'activité parmi celles proposées
- Consulter la grille tarifaire vous concernant puis cliquer sur JADHÈRE!
- Compléter les informations vous concernant Judo loisir saison 2018-2019
- Saisir votre adresse mail
- Si un autre membre de la famille souhaite
- s'inscrire, sélectionner
- sinon consulter le montant à régler qui apparaît en bas de page puis
- Saisir les différentes informations demandées

| De faren 8                                              | Marra 8                                    |
|---------------------------------------------------------|--------------------------------------------|
| Frenom                                                  | Nom                                        |
| Test                                                    | Secrétaire                                 |
| Email *                                                 | Téléphone mobile *                         |
| Email*                                                  | • 06 12 34 5                               |
| Date de naissance *                                     | Sexe * France: +33                         |
|                                                         | Sélectionnez                               |
| Adresse *                                               |                                            |
| Recherchez ici l'adresse que vous souhaitez enregistrer |                                            |
| Informations adhérant                                   |                                            |
| mormations adherent                                     |                                            |
| Autre Téléphone Fixe                                    | Autre Téléphone Mobile                     |
| 06 12 34 56 78                                          | 06 12 34 56 78                             |
| Autre E-mail                                            | Autorisation de divulgation - Droit CNIL * |
|                                                         |                                            |

Email de l'organisateu Tél. de l'organisateur

Nom\*

171€ 201€

153€

-2 situations sont alors possibles :

au bas de la page

- Valider le formulaire en cliquant sur

a) vous avez déjà un compte, et vous devez sélectionner "Je crée mon compte et finalise mon inscription" après avoir saisi votre mot de passe

| dresse email       | Mot de passe         | Mot de passe |  | рте |
|--------------------|----------------------|--------------|--|-----|
| judo@ojc31.com     | •••••                |              |  |     |
|                    | MOT DE PASSE PERDU ? | CONNEXION    |  |     |
| 8 Connexion Google |                      |              |  |     |

- b) vous n'avez pas de compte et devez en créer un
- compléter alors les renseignements demandés
- sur la page suivante, vérifier les informations saisies puis valider

| Judo loisir saison 2018-2      | 019      | $\sim$                  |              | MODIFIER MA COMMAN |
|--------------------------------|----------|-------------------------|--------------|--------------------|
| robert Boudy                   | 1 enfant | $\backslash$            | Total        | 171,00€            |
| Email de confirmation envoyé à |          | judo@ojc31.com MODIFIER | $\backslash$ |                    |
|                                |          |                         |              |                    |
|                                |          | Carte bancaire          |              | <b>`</b>           |
|                                |          |                         |              | $\mathbf{X}$       |